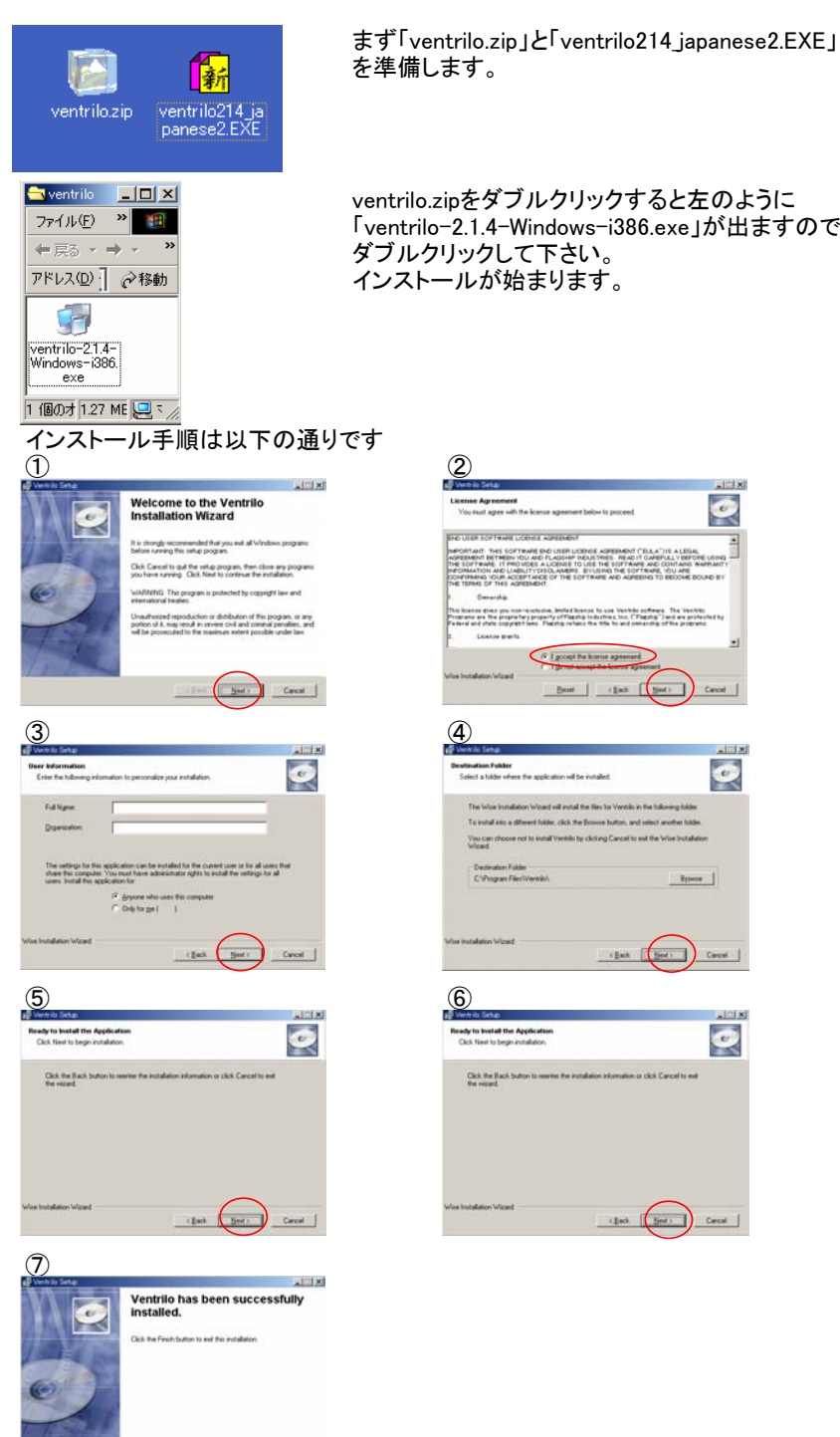

Test \_\_\_\_\_

2 ø ALEGAL VERPORE USING TANS BARRANT 1 in loanse gives yw non-exclusive, leving loanse to use Ventrilo software. The Ventrilo oprane are the properties property of Flactic Industries, Inc. ("Flagting ") and are profec-lered and child countril these. Flagting extract the file to advect the other property." 16 1.90 Beart (gach Beat) Cancel 4 ø To install into a diffe Ader, click the Br You can Witard Destrution C/Phigan Ryperce (Back Bed) Carcel 6 Ready to install the Application Q Click the Back button to the vecand. (Back (Bert) Carcel

ventrilo.zipをダブルクリックすると左のように 「ventrilo-2.1.4-Windows-i386.exe」が出ますので ダブルクリックして下さい。 インストールが始まります。

ventriloの日本語化

| 「マイコンピュータ」→「ローカ<br>の順に開いてください。<br>マバルの 単原の 赤の分 25%になりの マールの へん750<br>マボルの 単原の 赤の分 25%になりの マールの へん750<br>マボルの 単原の 赤の分 25%になりの マールの へん750<br>マボルの 単原の 小のう 25% で マ マ マ<br>アドルスの しゃから<br>マールの しまた<br>Ventrilo<br>フケットや温暖がすると、その後のかか<br>マールの しまた<br>SwitchDirde, UserConnen, User                                                                                                    | ULUディスク(C)」→「Prog                                                                                                    | ram Files」→「Ventrilo」<br>■このフォルダの中に<br>「ventrilo214_japanese2.EXE」<br>をコピーし、ダブルクリックします。 |
|----------------------------------------------------------------------------------------------------|----------------------------------------------------------------------------------------------------|-----------------------------------------------------------------------------------------|
| 18 (風のオブジャクト                                                                                                    | 111 MB 🔄 74 T/P3-9                                                                                                    |                                                                                         |
| Constant<br>Prifse → - (3) (2)(12,576)(5,760)(5,760)(5, | in in its second second | 日本語化が完了すると<br>「正常終了」が出ますのでOKを押して<br>日本語化は完了です。                                          |
| ventrikg14 japanese2.DE<br>アフリーション<br>安田日神。2007/65/20 1225<br>サイズ 91.8 18<br>発仕: 徳勤の<br>SwitchBride, UserConnee, UserC                                                                                                    | C User Discort<br>Vorme. User Discort<br>Vorme.                                                                                                    | ちなみにサングラスの顔のようなアイコン<br>「Ventrilo.exe」がソフトの起動ファイルです。                                     |
| ()<br>後端 アブリケーション・サイズ: 31.8 KB                                                                                                    | 31.8 KB 📃 マイ エンピュータ                                                                                                    |                                                                                         |

注: このインストール手順書は当方の都合上windows2000で作成しましたが、 ventrilo2.14はwindows2000では動作しないようです。 ご注意ください。

| Ventrilo起動~設定<br>まずは先ほど説明した起動ファイルVentr                                                                                                    | ilozinをダブルクリックして記動してください。 |
|----------------------------------------------------------------------------------------------------|---------------------------|
|                                                                                                    | 「->」を押してコーザー名の設定画面に入ります。  |
| 2-5-%                                                                                                    |                           |
| 9-K-<br>x x                                                                                                    |                           |
| 1888                                                                                                    |                           |
| 3028-                                                                                                    |                           |
| <u></u>                                                                                                    |                           |
| 77995-                                                                                                    |                           |
| 4F7                                                                                                    |                           |
| 「サウンドをシュート 「 同期                                                                                                    |                           |
| □ マイクババインドをミュート □ キーフォワーディング                                                                                                    |                           |
|                                                                                                    | 「ギ担」ナカリーナーも両子にコリナナ        |
|                                                                                                    | 「新規」を押して入力画面に入ります。        |
| 2-9-82                                                                                                    |                           |
| 38                                                                                                    |                           |
| 88                                                                                                    |                           |
| Itie                                                                                                    |                           |
| f127*d/N/                                                                                                    |                           |
| 0K #+>±#                                                                                                    |                           |
|                                                                                                    |                           |
| 「マイクバインドをユート」「オーフォワーディング                                                                                                    |                           |
|                                                                                                    |                           |
| 9 Ventrilo                                                                                                    | 自分の名前(ゲームIDなど)を入力し        |
| 고-카-& 관기                                                                                                    | 「OK」を押します。                |
| 2-9-改定                                                                                                    |                           |
| All? Setup new user                                                                                                    |                           |
|                                                                                                    |                           |
| 作業ディックド/<br>のK キャンセル                                                                                                    |                           |
| 08 499294 044                                                                                                    |                           |
|                                                                                                    |                           |
| 「サウンド教3ュート  「 同期 「 マイクハドインド教3ュート  「 キーフォワーディング                                                                                                    |                           |
|                                                                                                    |                           |
| 🕀 Ventrilo 🔄 🗔 🔀                                                                                                    | ユーザー名に入力した名前が反映されているのを    |
| 2-5-2 Name -                                                                                                    | 確認してサーバーの右の「->」を押し        |
| 9-//-<br>1562.8 (Direc)                                                                                                    | # こして アイ の つい ノ」を けし、     |
| 1997年   1997年   1977年   1977年   19774   19774   19774   19774   19774   19774   19774   19774   19774   19774   19774   19774   19774   19774   19774   19774   19774   19774   19774 | り パ の改た回面に入りより。           |
|                                                                                                    |                           |
|                                                                                                    |                           |
| アパウト                                                                                                    |                           |
| 887<br>ヘルフ                                                                                                    |                           |
| 「サウンド核ユート 「同期                                                                                                    |                           |
| 「マイタハインドをユート 「キーフォワーディング                                                                                                    |                           |
| 9 Ventrile                                                                                                    | 「ギヨ」な畑しても両声にています          |
| は約5.1.ディタ                                                                                                    | 「新規」を押し入力画面に入ります。         |
| <b>選択</b> -                                                                                                    |                           |
| PAR STATE                                                                                                    |                           |
| #71+800                                                                                                    |                           |
| *-+                                                                                                    |                           |
| /X/9=F                                                                                                    |                           |
| A SHORE A SHORE                                                                                                    |                           |
| K KIJ                                                                                                    |                           |
| 「マイカ/パインド教ュート 「キーフォワーディング                                                                                                    |                           |

| 9 Ventrilo                                                             |            |
|------------------------------------------------------------------------|------------|
| 補助先エディク                                                                |            |
| XXIR ···································                               | 1          |
| Setup new server                                                       |            |
| 木スト名か<br>名前 (Rserver                                                   |            |
| #-+                                                                    |            |
|                                                                        | <u>tuk</u> |
| sources 1                                                              |            |
| OK                                                                     | A/67       |
| 「マイカババンド転ュート 「キーフォワーディング                                               |            |
|                                                                        |            |
| 9 Ventrile                                                             | JON        |
| 接続先エディタ                                                                |            |
| 381R Raerver ▼                                                         | 1          |
| 16.10 70.00 AVER                                                       |            |
| ホスト名が伊 Clarrequien.ddo.jp                                              |            |
| #-F (21000                                                             |            |
| /12/9-F                                                                |            |
| デフォルトチャンネル                                                             |            |
| $\sim$                                                                 |            |
| OK 4+5/214                                                             | 1,167      |
|                                                                        |            |
| OK キャンセル<br>「マイタハバインドを31ート 「キーフォワーディング                                 |            |
| ОК 4+2/24<br>Г 7+29/342 F823-+ Г 4-7+7-7-6-7<br>→ Ventrile             | <br>       |
| C ₹(2)/5/2#83+ C #-2#9-7-2-9<br>← Ventrilo (2)<br>1 - 97-56 (None - 2) | ~167       |

」 「 サウンドをミュート 「 マイクハデインドをミュート 裸绕

設定。 アバウト。 終了 ヘルプ

□ 同期 □ キーフォワーディング

## サーバー名(何でもおk)を入力し「OK」を押します。

「ホスト名かIP」に「clan-requiem.ddo.jp」を入力する。 「ポート」に「使用するサーバーのポート番号」を入力する。 「OK」を押す。

ユーザー名とサーバーが反映されていれば設定終了です。 「接続」を押し下の空白の部分にRoomが出てくれば成功です。 出てこない場合はサーバーの設定が間違っていますので 「ホスト名かIP」と「ポート」が間違ってないか確認してください

## Ventrilo設定

4:0-

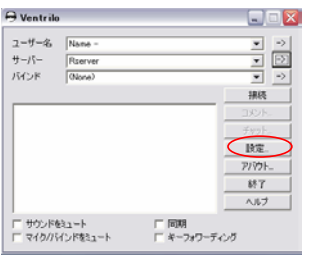

 サウンドキシュート
 「同期」

 F マイクバイジンドキシュート
 「キーフォワーディング

 #1000-11/20-11/20-11 #31/20-01 #3000 1/50-1/50.1
 アン

 #1000-11/20-11 #31/20-01 #3000 1/50-1/50.1
 アン

 #1000-11/20-11 #31/20-01 #3000 1/50-1/50.1
 アン

 #1000-11/20-11 #31/20-01 #3000 1/50-1/50.1
 アン

 #1000-11/20-11 #31/20-01 #3000 1/50-1/50.1
 アン

 #1000-11/20-11 #31/20-01 #31/20-01 #31/20

「設定」を押して設定の画面に入ります。

プッシュトークの選択(ボタン押しかマイク感知かの選択) 感度(マイク感知の感度)これは静かにしているときにモニターをして すぐ右の空白にでてくる最大数字+2以上の値を入力する。 Outbound,Inbound(いわゆるボリューム)これはゲーム音量に負けない 最大値での使用が良いです。

イベントタグは途中で他の方が出入りしたときに 英語でお知らせの声が出る等の設定です。 基本的には聞こえなくする方が便利は良いので 全ての項目「Nothing」が良いと思います。

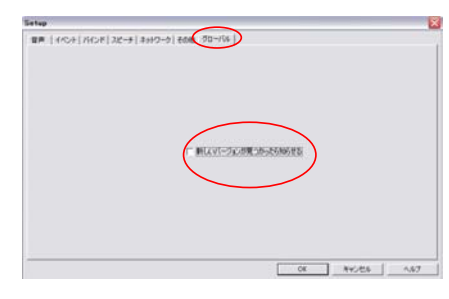

グローバルタグはventriloの新バージョンお知らせ設定です。 私のサーバーはV2.14用ですので新しいバージョンにすると 接続出来なくなります。 「新しいバージョンが見つかったら知らせる」のチェックボックスの チェックを外しておくと良いでしょう。

以上で設定は終了です。

自分の仲間以外にも他にたくさんの人が利用していますので、マナーを守ってご利用してください。